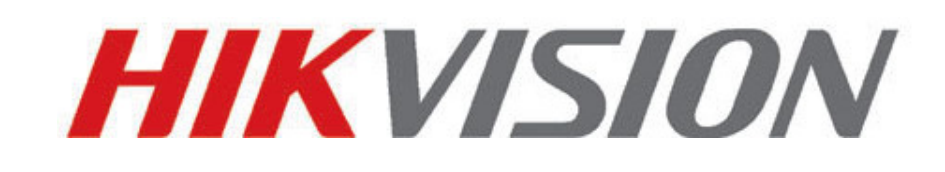

# **Telecamere IP**

# Guida Rapida

V4.x.x

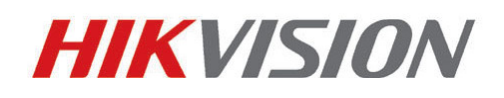

Hangzhou Hikvision Digital Technology Co., Ltd.

http://www.hikvision.com

Il presente manuale fa riferimento a tutte le telecamere IP / megapixel presenti nel catalogo HIVISION. Di seguito la lista delle telecamere a cui fa riferimento il manuale.

| Тіро         | Modello                                                                    |  |  |  |
|--------------|----------------------------------------------------------------------------|--|--|--|
|              | DS-2CD883F-E(W), DS-2CD855F-E, DS-2CD854F(WD)-E(W),                        |  |  |  |
| Telecamere   | DS-2CD853F-E(W), DS-2CD864F(WD)-E(W), DS-2CD863PF(NF)-E(W),                |  |  |  |
| Box III      | DS-2CD893PFWD(NFWD)-E(W), DS-2CD833F-E(W),                                 |  |  |  |
|              | DS-2CD893PF(NF)-E(W)                                                       |  |  |  |
|              | DS-2CD733F-E(I)(Z), DS-2CD793PF(NF)-E(I)(Z),                               |  |  |  |
| Tolocamoro   | DS-2CD793PFWD(NFWD)-E(I)(Z), DS-2CD763PF(NF)-E(I)(Z),                      |  |  |  |
| Minidomo III | DS-2CD764FWD-E(I)(Z), DS-2CD764F-E(I)(Z), DS-2CD753F-E(I)(Z),              |  |  |  |
| Windome in   | DS-2CD754F-E(I)(Z), DS-2CD754FWD-E(I)(Z)(B),                               |  |  |  |
|              | DS-2CD783F-E(I)(Z), DS-2CD755F-E(I)(Z)                                     |  |  |  |
|              | DS-2CD7233F-E(I)Z(H)(S), DS-2CD7253F-E(I)Z(H)(S),                          |  |  |  |
|              | DS-CD7254F-E(I)Z(H)(S), DS-CD7254FWD- E(I)Z(H)(S),                         |  |  |  |
| Telecamere   | DS-2CD7255F- E(I)Z(H)(S), DS-2CD7283F-E(I)Z(H)(S),                         |  |  |  |
| MInidome IV  | DS-2CD7293PFWD(NFWD)- E(I)Z(H)(S),                                         |  |  |  |
|              | DS-2CD7263NF(PF)- E(I)Z(H)(S), DS-2CD 7264FWD- E(I)Z(H)(S),                |  |  |  |
|              | DS-2CD7293PF(NF)- E(I)Z(H)(S)                                              |  |  |  |
| Telecamere   | IS-2CD2312-I, DS-2CD2332-I                                                 |  |  |  |
| Minidome V   |                                                                            |  |  |  |
| Telecamere   | DS-2CD2112-I, DS-2CD2132-I                                                 |  |  |  |
| Minidome     |                                                                            |  |  |  |
| VI           |                                                                            |  |  |  |
|              | DS-2CD8253F- E(I)(Z)(S), DS-2CD8233F-E(I)(Z)(S), DS-2CD8264FWD-E(I)(Z)(S), |  |  |  |
| Telecamere   | DS-2CD8264F-E(I)(Z)(S),                                                    |  |  |  |
| Bullet I     | DS-2CD8254F- E(I)(Z)(S), DS-2CD8254FWD- E(I)(Z)(S),                        |  |  |  |
|              | DS-2CD8283F- E(I)(Z)(S), DS-2CD8255F- E(I)(Z)(S)                           |  |  |  |
| Telecamere   | DS-2CD833-EI3, DS-2CD864-EI3, DS-2CD855-EI3                                |  |  |  |
| Bullet II    |                                                                            |  |  |  |
| Telecamere   | DS-2CD2012-I                                                               |  |  |  |
| Bullet III   |                                                                            |  |  |  |
| Telecamere   | DS-2CD2212-I, DS-2CD2232-I                                                 |  |  |  |
| Bullet IV    |                                                                            |  |  |  |
| Telecamera   | DS-2CD8133F-E(I)(W), DS-2CD8153F-E(I)(W)                                   |  |  |  |
| Cube I       |                                                                            |  |  |  |
| Telecamera   | a DS-2CD8464F-E(I)(W), DS-2CD8433F-E(I)(W)                                 |  |  |  |
| Cube II      |                                                                            |  |  |  |
| Telecamere   | DS-2CD7164-E,DS-2CD7153-E, DS-2CD7133-E                                    |  |  |  |
| Minidome     |                                                                            |  |  |  |

This manual may contain several technical incorrect places or printing errors, and the content is subject to change without notice. The updates will be added to the new version of this manual. We will readily improve or update the products or procedures described in the manual.

### DISCLAIMER STATEMENT

"Underwriters Laboratories Inc. ("UL") has not tested the performance or reliability of the security or signaling aspects of this product. UL has only tested for fire, shock or casualty hazards as outlined in UL's Standard(s) for Safety, UL60950-1. UL Certification does not cover the performance or reliability of the security or signaling aspects of this product. UL MAKES NO REPRESENTATIONS, WARRANTIES OR CERTIFICATIONS WHATSOEVER REGARDING THE PERFORMANCE OR RELIABILITY OF ANY SECURITY OR SIGNALING RELATED FUNCTIONS OF THIS PRODUCT."

# INDICE

| Chapter 1 Descrizione delle Telecamere               | 1  |
|------------------------------------------------------|----|
| 1.1 Descrizione delle Telecamere Box                 | 1  |
| 1.1.1 Telecamera Box I                               | 1  |
| 1.1.2 Telecamere Box II                              | 3  |
| 1.1.3 Telecamere Box III                             | 5  |
| 1.2 Descrizione delle Telecamere Minidome            | 8  |
| 1.2.2 Telecamere Minidome I                          | 8  |
| 1.2.2 Telecamere Minidome II                         | 10 |
| 1.2.3 Telecamere Minidome III                        | 12 |
| 1.2.4 Telecamere Minidome IV                         | 13 |
| 1.2.5 Telecamere Minidome V                          | 14 |
| 1.2.6 Telecamere Minidome VI                         | 15 |
| 1.3 Descrizione della telecamera camera              | 16 |
| 1.3.1 Telecamere Bullet I                            | 16 |
| 1.3.2 Telecamere Bullet II                           | 18 |
| 1.3.3 Telecamere Bullet III                          | 18 |
| 1.3.4 Telecamere Bullet IV                           | 19 |
| 1.4 Descrizione delle Telecamere Cube                | 20 |
| 1.4.5 Telecamere Cube I                              | 20 |
| 1.4.6 Telecamere Cube II                             | 21 |
| 1.5 Descrizione delle Telecamere Minidome            | 23 |
| Chapter 2 Impostazioni della Telecamera via Rete LAN | 25 |
| Chapter 3 Accesso via Web Browser                    | 29 |

© Hikvision Digital Technology Co., Ltd. All Rights Reserved.

3

# **Chapter 1 Descrizione delle Telecamere**

HIKVISION offre telecamere IP in diverse soluzioni costruttive Telecamera Box I, Telecamera Box II, Telecamera Box III, Telecamera Minidome I, Telecamera Minidome II, Telecamera Minidome III, Telecamera Minidome IV, Telecamera Bullet, Telecamera Cube e Telecamera Minidome.

# **1.1 Descrizione delle Telecamere Box**

### 1.1.1 Telecamera Box I

### Descrizione telecamera:

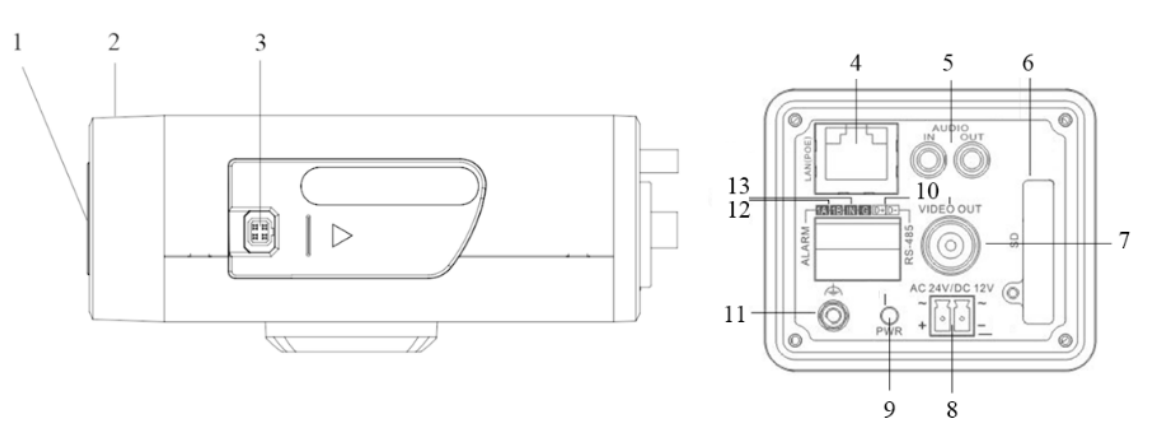

Figure 1-1 Panoramica

Table 1-1 Descrizione

| No. | Descrizione                                 |  |  |  |
|-----|---------------------------------------------|--|--|--|
| 1   | Flangia attacco CS                          |  |  |  |
| 2   | Anello back focus                           |  |  |  |
| 3   | Interfaccia auto iris                       |  |  |  |
| 4   | Interfaccia di rete auto adattante 10M/100M |  |  |  |
| 5   | AUDIO IN: Interfaccia audio di ingresso     |  |  |  |
|     | AUDIO OUT: Interfaccia audio di uscita      |  |  |  |
| 6   | SD: slot per scheda SD                      |  |  |  |
| 7   | VIDEO OUT: Interfaccia uscita video         |  |  |  |
| 8   | Interfaccia alimentazione                   |  |  |  |
| 9   | PWR: LED indicatore alimentazione           |  |  |  |
| 10  | D+, D-: interfaccia RS-485                  |  |  |  |
| 11  | Terra                                       |  |  |  |
| 12  | 1A, 1B: interfaccia uscita allarme          |  |  |  |
| 13  | IN, G: interfaccia ingresso allarme         |  |  |  |

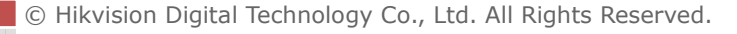

*Nota:* Il tipo di interfaccia auto è mostrato in **Errore. L'origine riferimento non è stata trovata.**, con la relativa piedinatura del connettore:

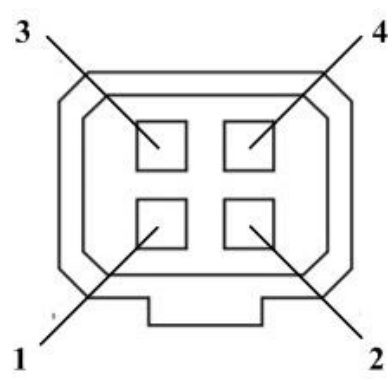

Figure 1-2 Interfaccia auto iris

Table 1-2 Piedinatura

|   | DC drive |
|---|----------|
| 1 | Damp-    |
| 2 | Damp+    |
| 3 | Drive+   |
| 4 | Drive-   |

I morsetti Damp+, Damp-, Drive+ e Drive- sono usati quando l'auto iris è in modalità DC.

### Schema di collegamento:

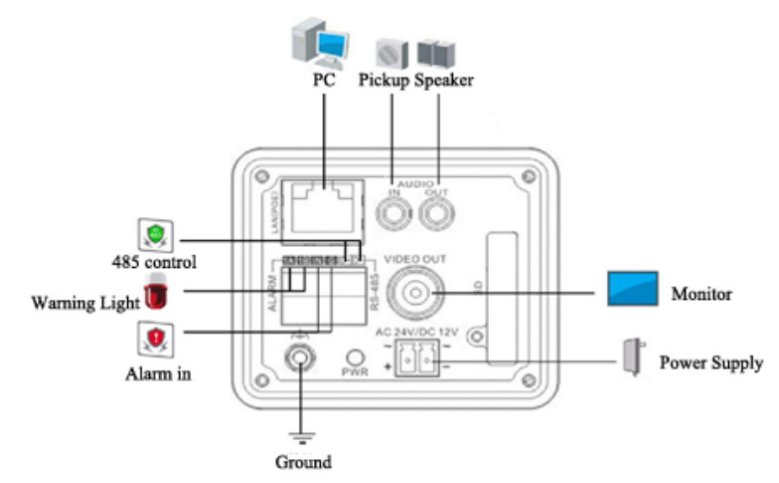

Figure 1-3 Schema Collegamento

## 1.1.2 Telecamere Box II

### **Descrizione Telecamera:**

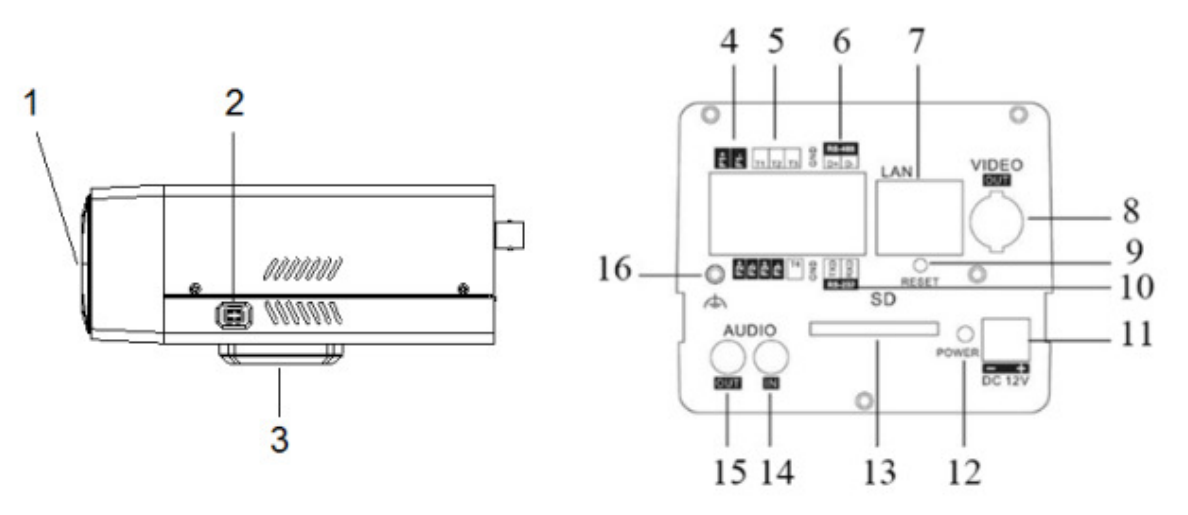

Figure 1-4 Panoramica

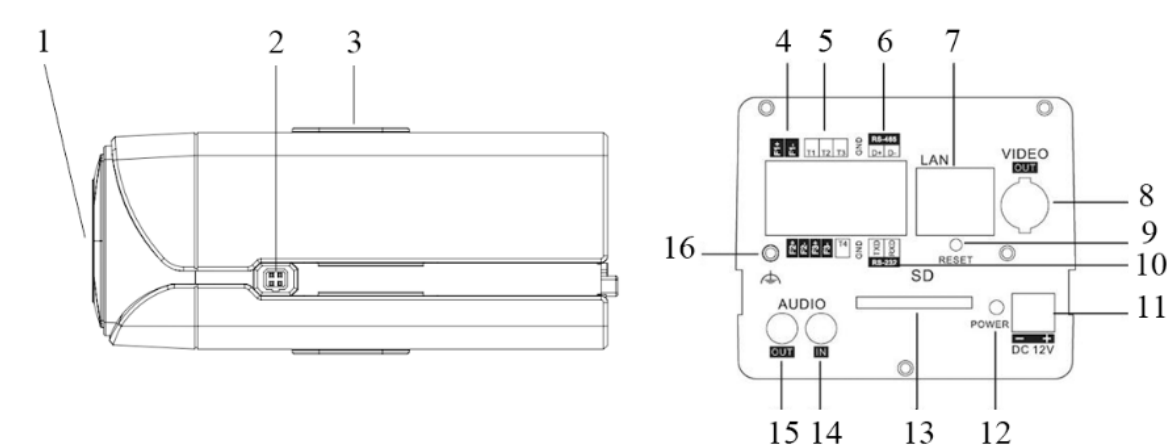

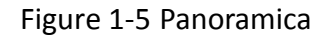

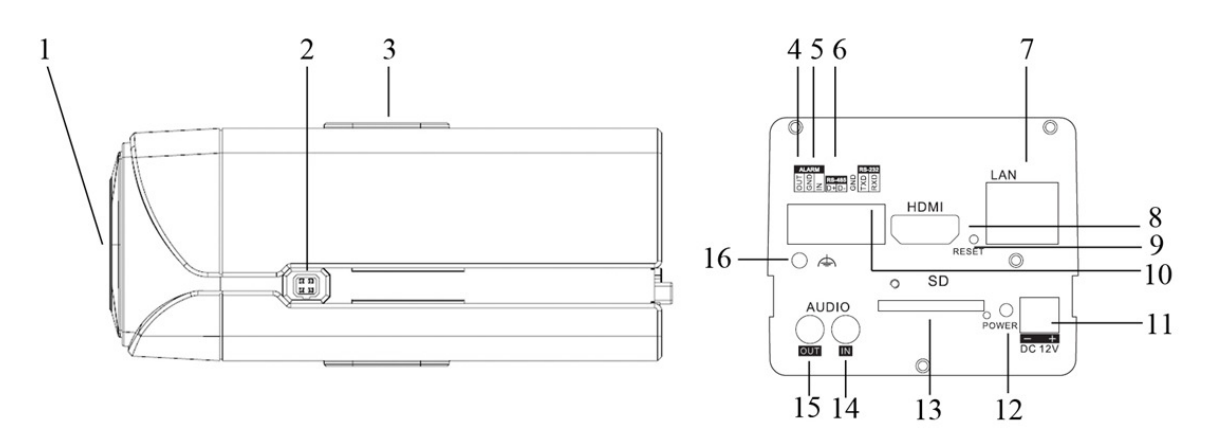

Figure 1-6 Panoramica

| No. | Descrizione                                           |  |  |  |
|-----|-------------------------------------------------------|--|--|--|
| 1   | Flangia di attacco per ottica di tipo CS              |  |  |  |
| 2   | Interfaccia auto iris                                 |  |  |  |
| 3   | Fori montaggio staffa                                 |  |  |  |
| 4   | F1+ F1-, F2+ F2- ,F3+ F3-: Interfaccia uscita allarme |  |  |  |
| 5   | T1,T2,T3, T4,GND: Interfaccia ingresso allarme        |  |  |  |
| 6   | D+, D-: interfaccia RS-485                            |  |  |  |
| 7   | Interfaccia di rete auto adattante 10M/100M           |  |  |  |
| 8   | VIDEO OUT/HDMI: Interfaccia uscita video              |  |  |  |
| 9   | RESET: Pulsante di reset                              |  |  |  |
| 10  | TXD, RXD, GND: Interfaccia RS-232                     |  |  |  |
| 11  | Interfaccia di alimentazione                          |  |  |  |
| 12  | POWER: Indicatore LED Power                           |  |  |  |
| 13  | SD: slot per scheda SD                                |  |  |  |
| 14  | AUDIO IN: Interfaccia audio di ingresso               |  |  |  |
| 15  | AUDIO OUT: Interfaccia audio di uscita                |  |  |  |
| 16  | Terra                                                 |  |  |  |

#### Table 1-3 Descrizione

#### Nota:

• Dopo aver alimentato la telecamera, premere il pulsante di reset per 10 secondi per ripristinarla ai parametri di default.

• Il tipo di interfaccia auto è mostrato in **Errore. L'origine riferimento non è stata trovata.**, con la relativa piedinatura del connettore:

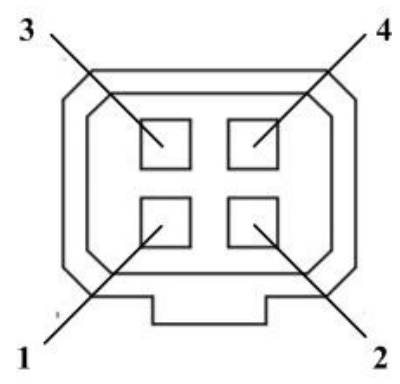

Figure 1-7 Interfaccia auto iris

Table 1-4 Piedinatura

|   | DC drive |
|---|----------|
| 1 | Damp-    |
| 2 | Damp+    |
| 3 | Drive+   |
| 4 | Drive-   |

Damp+, Damp-, Drive+ and Drive- sono usati quando la modalità auto iris è di tipo DC drive.

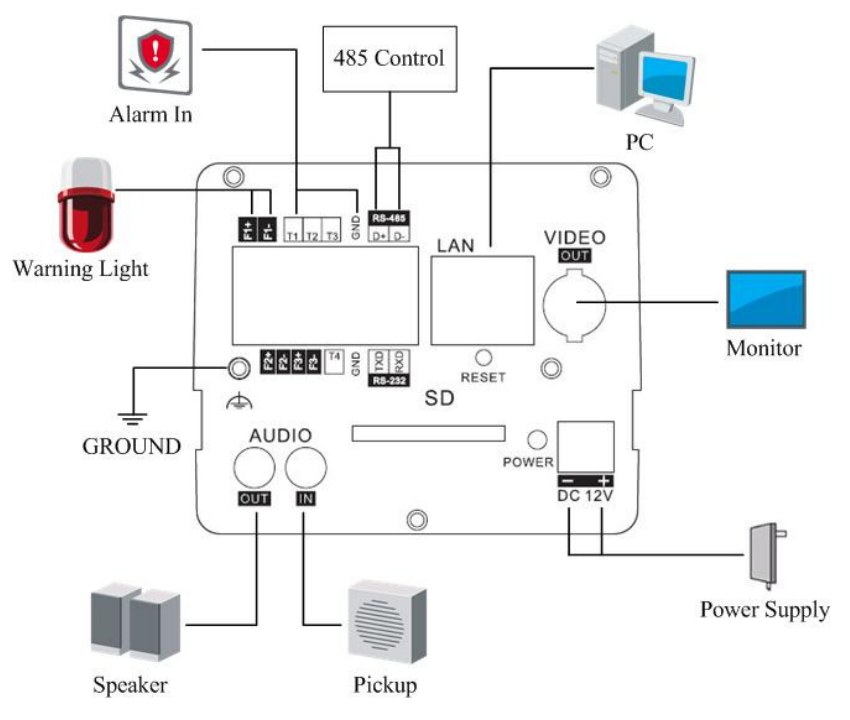

Figure 1-8 Schema di collegamento

### 1.1.3 Telecamere Box III

#### Descrizione della Telecamera:

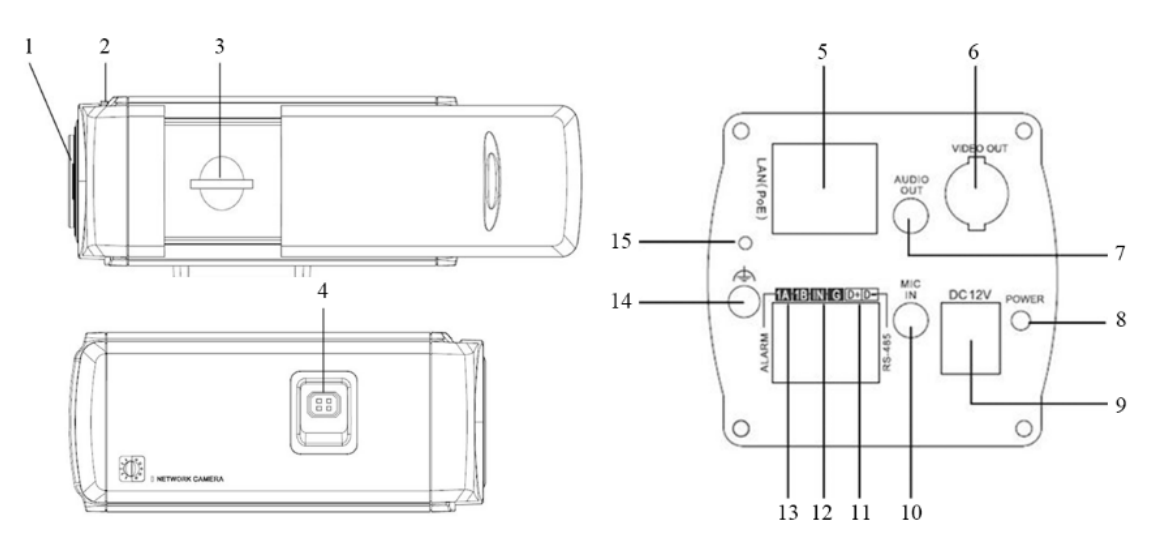

Figure 1-9 Panoramica

| No. | Descrizione                                 |  |  |  |
|-----|---------------------------------------------|--|--|--|
| 1   | Montaggio ottica                            |  |  |  |
| 2   | Anello back focus                           |  |  |  |
| 3   | Slot card per SD                            |  |  |  |
| 4   | Interfaccia auto iris                       |  |  |  |
| 5   | Interfaccia di rete auto adattante 10M/100M |  |  |  |
| 6   | VIDEO OUT: Interfaccia uscita video         |  |  |  |
| 7   | AUDIO OUT: Interfaccia audio di uscita      |  |  |  |
| 8   | POWER: Indicatore LED Power                 |  |  |  |
| 9   | Interfaccia di alimentazione                |  |  |  |
| 10  | MIC IN: Audio input interface               |  |  |  |
| 11  | D+, D-: interfaccia RS-485                  |  |  |  |
| 12  | IN, G: interfaccia ingresso allarme         |  |  |  |
| 13  | 1A, 1B: interfaccia uscita allarme          |  |  |  |
| 14  | Terra                                       |  |  |  |
| 15  | RESET: Pulsante di reset                    |  |  |  |

#### Table 1-5 Descrizione

### Nota:

• Dopo aver alimentato la telecamera, premere il pulsante di reset per 10 secondi per ripristinarla ai parametri di default.

• Il tipo di interfaccia auto è mostrato in Figura 1-10 con la relativa piedinatura del connettore:

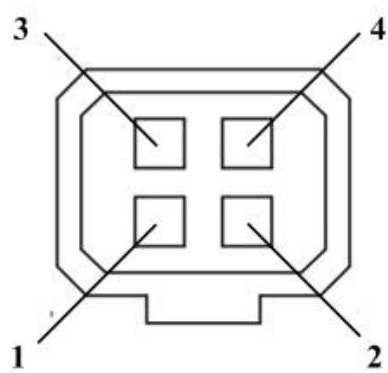

Figure 1-10 Interfaccia auto iris

| Table 1-6 F | Piedinatura |
|-------------|-------------|
|-------------|-------------|

|   | DC drive |
|---|----------|
| 1 | Damp-    |
| 2 | Damp+    |
| 3 | Drive+   |
| 4 | Drive-   |

Damp+, Damp-, Drive+ and Drive- sono usati quando la modalità auto iris è di tipo DC drive.

### Schema di collegamento:

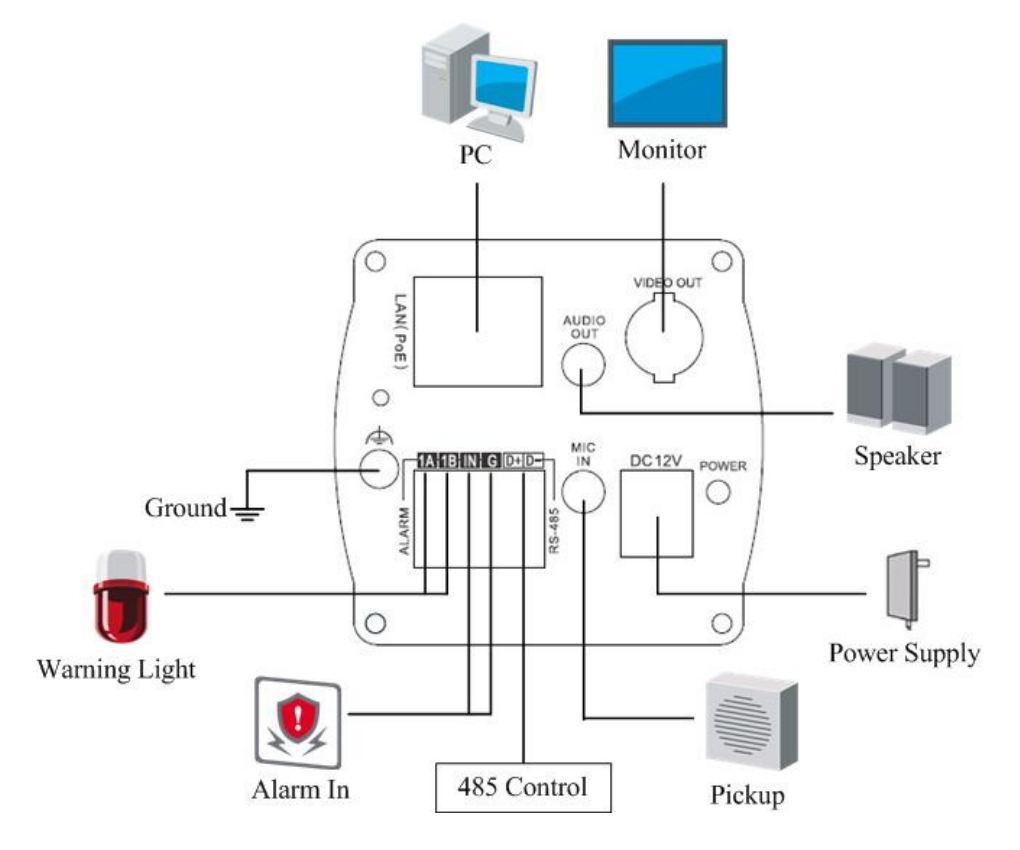

Figure 1-11 Schema di Collegamento

# **1.2** Descrizione delle Telecamere Minidome

# 1.2.1 Telecamere Minidome I

Descrizione della Telecamera:

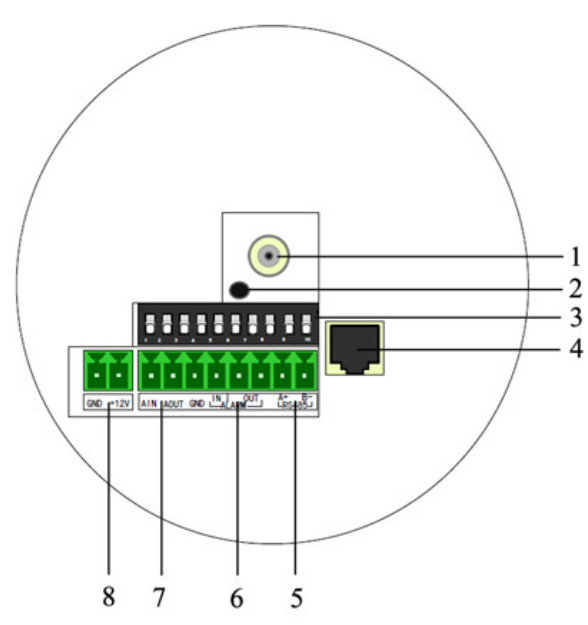

Figure 1-12 Panoramica

| No. | Descrizione                                 |  |  |
|-----|---------------------------------------------|--|--|
| 1   | Interfaccia uscita video                    |  |  |
| 2   | Indicatore LED Power                        |  |  |
| 3   | DIP switch                                  |  |  |
| 4   | Interfaccia di rete auto adattante 10M/100M |  |  |
| 5   | D+, D-: interfaccia RS-485                  |  |  |
| 6   | Alarm IN: Interfaccia ingresso allarme      |  |  |
|     | Alarm OUT: Interfaccia uscita allarme       |  |  |
| 7   | AIN: Audio input interface                  |  |  |
|     | AOUT: Audio output interface                |  |  |
| 8   | Interfaccia di alimentazione                |  |  |

| Posi     | zion ON        | OFF                  |           |  |
|----------|----------------|----------------------|-----------|--|
| Funzione |                |                      |           |  |
| 1        | SHARP: Nitio   | lezza SOFT           |           |  |
| 2        | AES: Auto Sh   | nutter Al: Au        | ito Iris  |  |
| 3        | BLC: Back Lig  | ght Compensation OFF |           |  |
| 4        | FL: Anti-flick | er ON                |           |  |
| 5        | NAGC: AGC      | Normale SAGC         | SAGC: AGC |  |
|          |                | Specia               | ale       |  |

### La funzione dei DIP switch 1-5 è mostrato di seguito:

### Schema di collegamento:

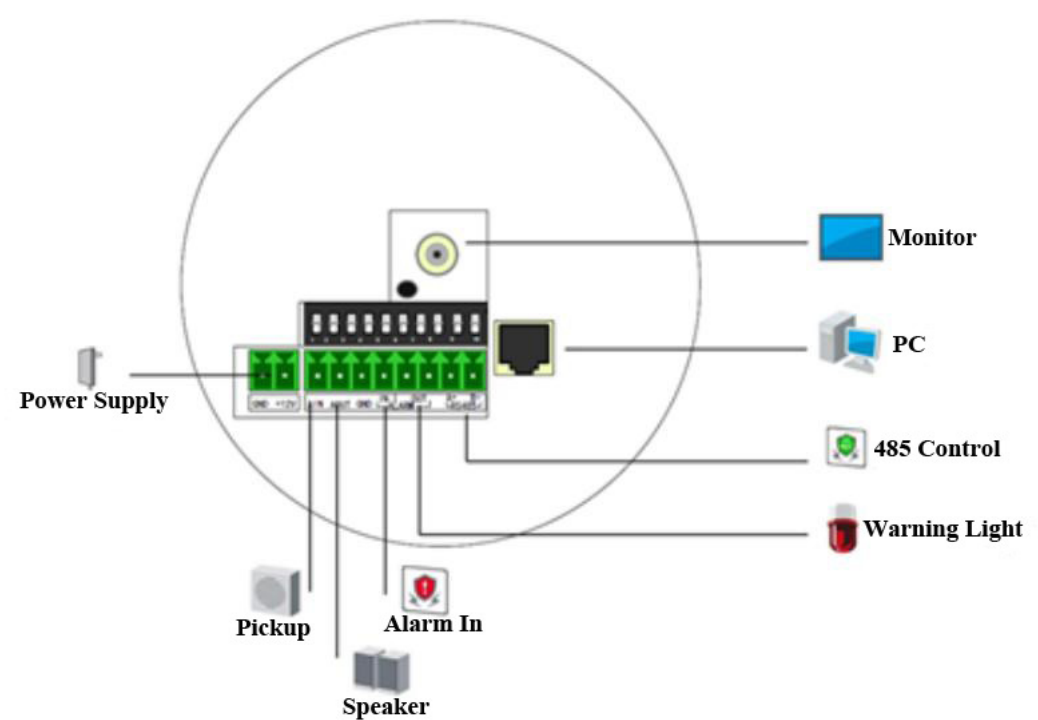

### Figure 1-13 Schema di Collegamento

# 1.2.2 Telecamere Minidome II

### Descrizione della Telecamera:

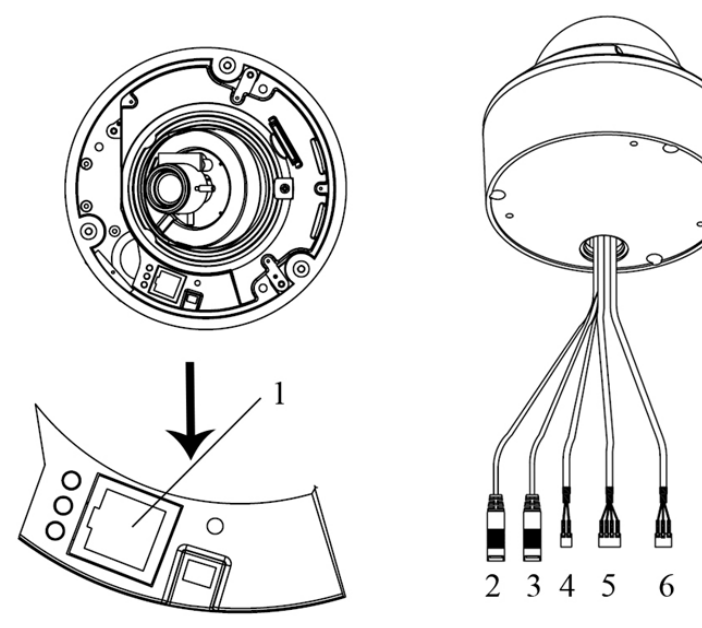

Figure 1-14 Panoramica

Table 1-8 Descrizione

| No. | Descrizione                                 |  |
|-----|---------------------------------------------|--|
| 1   | Interfaccia di rete auto adattante 10M/100M |  |
| 2   | AUDIO IN: Interfaccia audio di ingresso     |  |
| 3   | AUDIO OUT: Interfaccia audio di uscita      |  |
| 4   | D+, D-: interfaccia RS-485                  |  |
| 5   | IN, G: interfaccia ingresso allarme         |  |
|     | 1A, 1B: interfaccia uscita allarme          |  |
| 6   | Interfaccia di alimentazione                |  |

### Schema di collegamento:

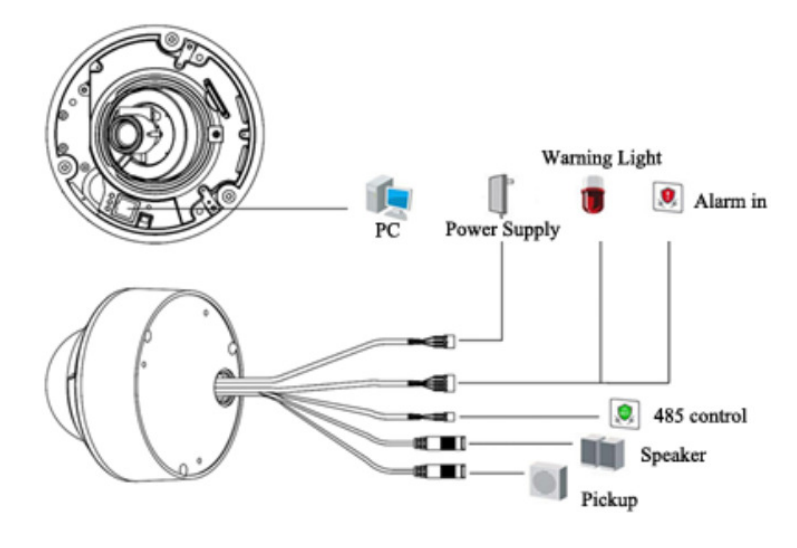

Figure 1-15 Schema di Collegamento

## 1.2.3 Telecamere Minidome III

Descrizione della Telecamera:

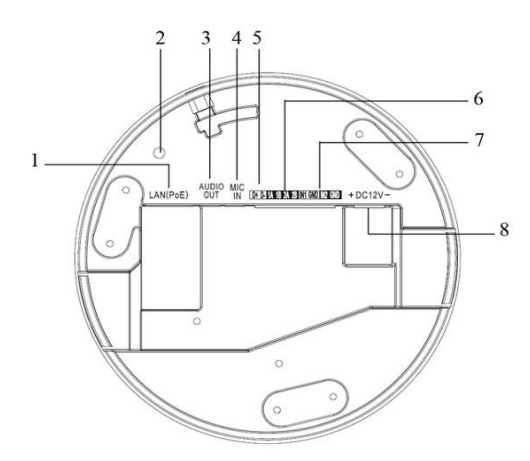

Figure 1-16 Panoramica

Table 1-9 Descrizione

| No. | Descrizione                                      |  |
|-----|--------------------------------------------------|--|
| 1   | Interfaccia di rete auto adattante 10M/100M      |  |
| 2   | INITIAL SET: Pulsante di reset                   |  |
| 3   | AUDIO OUT: Interfaccia audio di uscita           |  |
| 4   | MIC IN: Audio input interface                    |  |
| 5   | D+, D-: interfaccia RS-485                       |  |
| 6   | 1A, 1B, 2A, 2B: Interfaccia uscita allarme       |  |
| 7   | IN1, GND, IN2, GND: Interfaccia ingresso allarme |  |
| 8   | Interfaccia di alimentazione                     |  |

*Nota:* Dopo aver alimentato la telecamera, premere il pulsante di reset per 10 secondi per ripristinarla ai parametri di default.

### Schema di collegamento:

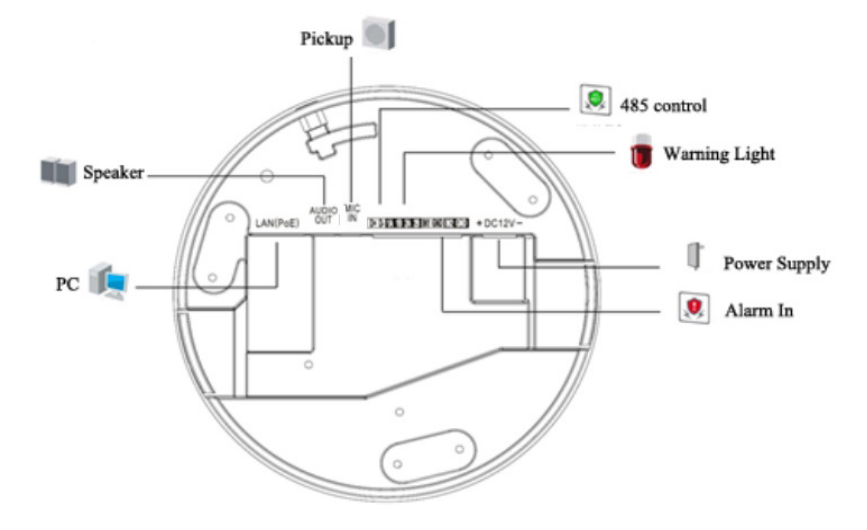

Figure 1-17 Schema di Collegamento

# 1.2.4 Telecamere Minidome IV

### Descrizione della Telecamera:

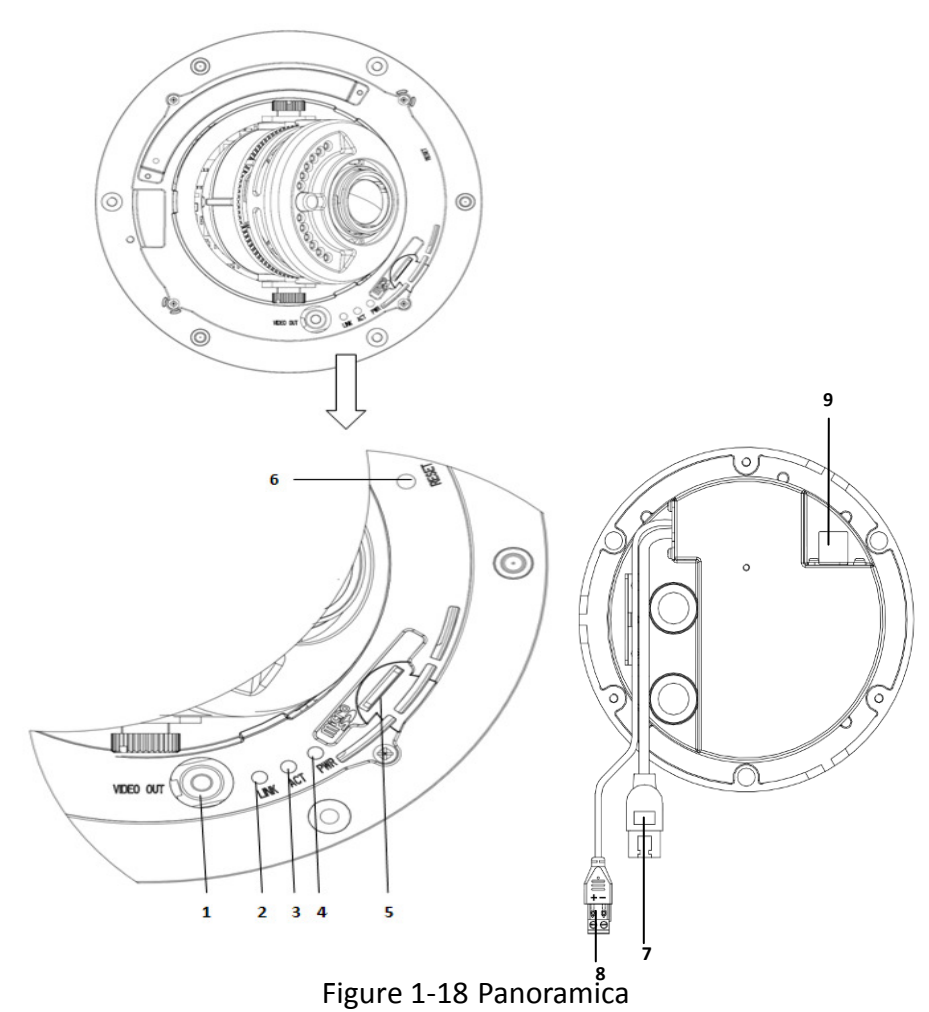

### Table 1-10 Descrizione

| No. | Descrizione                                                    |  |
|-----|----------------------------------------------------------------|--|
| 1   | Interfaccia uscita video                                       |  |
| 2   | LINK: Led acceso fisso giallo quando la rete è connessa.       |  |
| 3   | ACT: Led lampeggia blu quando la rete funziona correttamente.  |  |
| 4   | PWR: Led acceso fisso rosso quando la telecamera è alimentata. |  |
| 5   | Slot per micro SD                                              |  |
| 6   | RESET: Pulsante di reset                                       |  |
| 7   | Interfaccia di rete auto adattante 10M/100M                    |  |
| 8   | Interfaccia alimentazione                                      |  |
| 9   | Interfaccia estesa                                             |  |

### Nota:

- L' interfaccia estesa può venire collegata all'interfaccia ingresso/uscita allarme, all'interfaccia ingresso/uscita audio, all'interfaccia RS-485, ecc.
- Dopo aver alimentato la telecamera, premere il pulsante di reset per 10 secondi per ripristinarla ai parametri di default.

### Schema di collegamento:

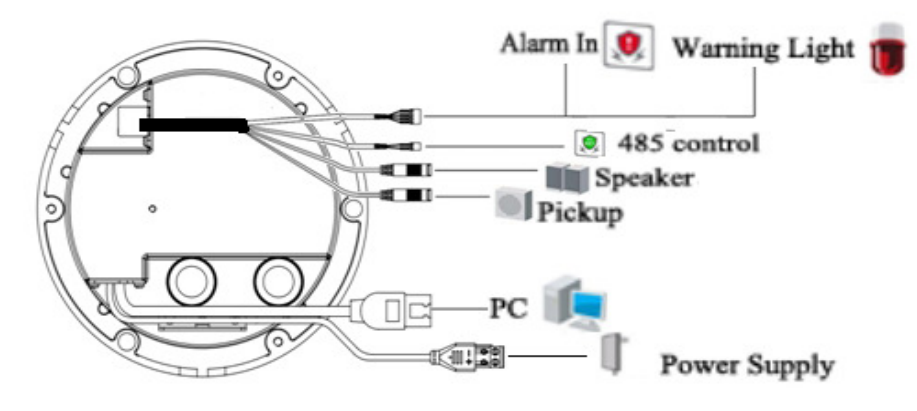

Figure 1-19 Schema di Collegamento

### 1.2.5 Telecamere Minidome V

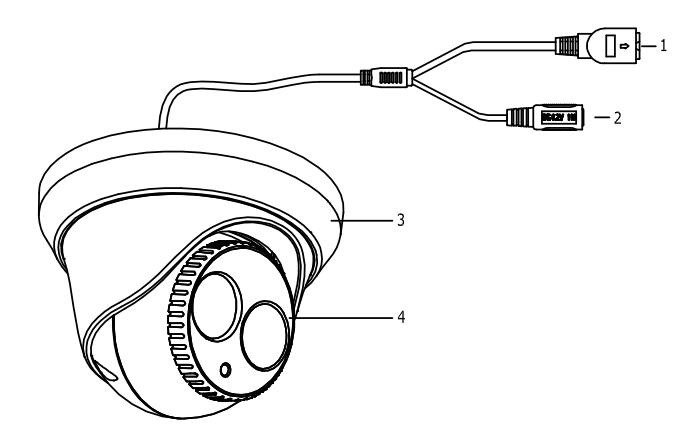

Figure 1-20 Struttura della Telecamera

| Table 1-1 | Descrizione |
|-----------|-------------|
|-----------|-------------|

| NO. | Nome                                        | Descrizione                     |
|-----|---------------------------------------------|---------------------------------|
| 1   | Interfaccia di rete auto adattante 10M/100M | Connessione alla rete; PoE      |
| 2   | Cavo di alimentazione                       | Connessione alimentazione 12Vdc |
| 3   | Anello protezione                           | Protezione della telecamera     |
| 4   | Corpo telecamera                            | Generazione immagine            |

#### Nota:

 $\ensuremath{\textcircled{C}}$  Hikvision Digital Technology Co., Ltd. All Rights Reserved.

Assicurarsi che l'alimentatore sia compatibile con la telecamera. Questa serie di telecamere supporta l'alimentazione PoE oltre che l'alimentazione standard 12Vdc.

### 1.2.6 Telecamere Minidome VI

### Descrizione della telecamera

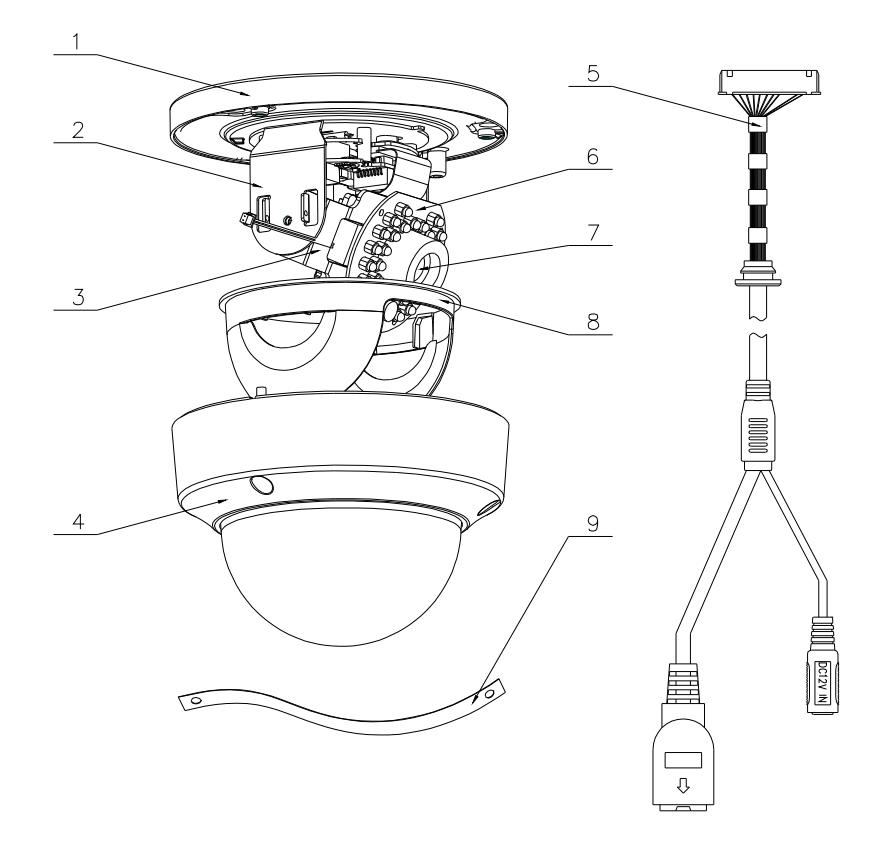

### Figure 1-21 Panoramica

| No. | Descrizione          |
|-----|----------------------|
| 1   | Base montaggio       |
| 2   | Supporto orizzontale |
| 3   | Supporto verticale   |
| 4   | Corpo camera         |
| 5   | Cavi                 |
| 6   | Illuminatore IR      |
| 7   | Ottica               |
| 8   | Copertura nera       |
| 9   | Corda di sicurezza   |

### Connessioni della telecamera

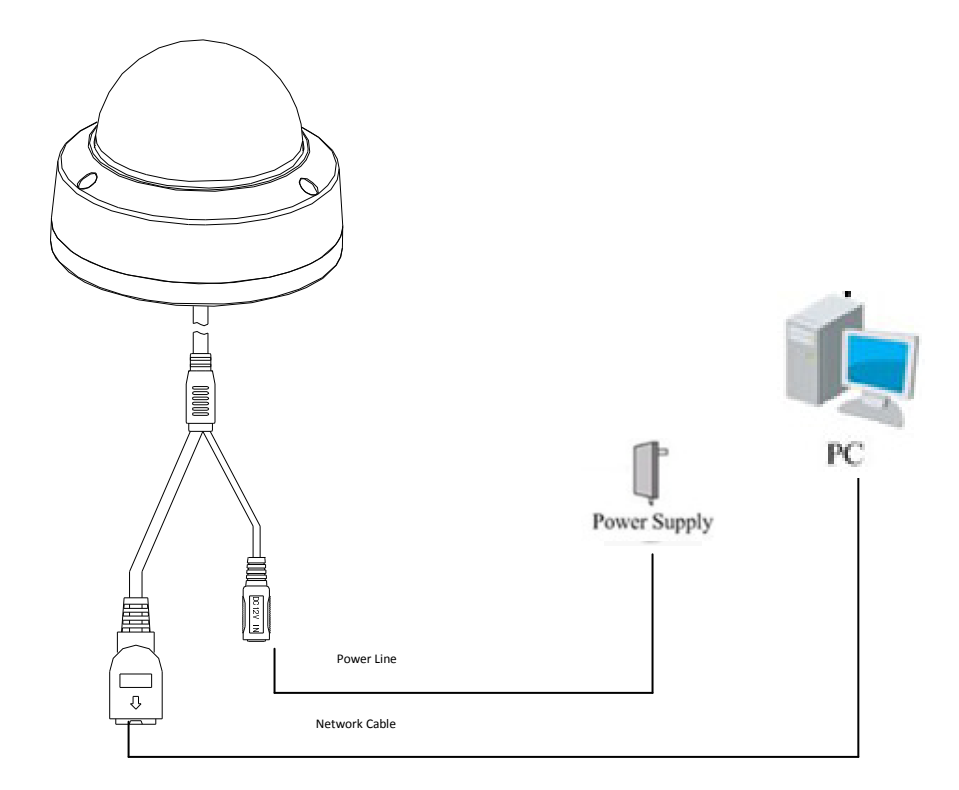

Figure 1-22 Connessioni della telecamera

# **1.3** Descrizione della Telecamera Bullet

## 1.3.1 Telecamere Bullet I

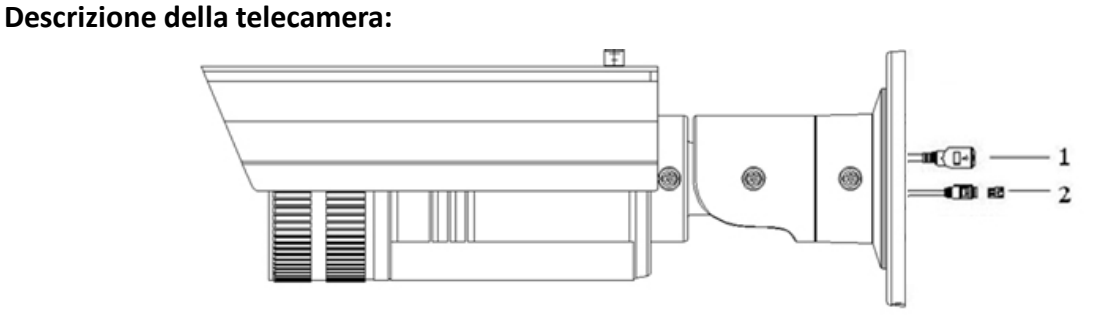

Figure 1-23 Panoramica Modelli -EI -EIZ

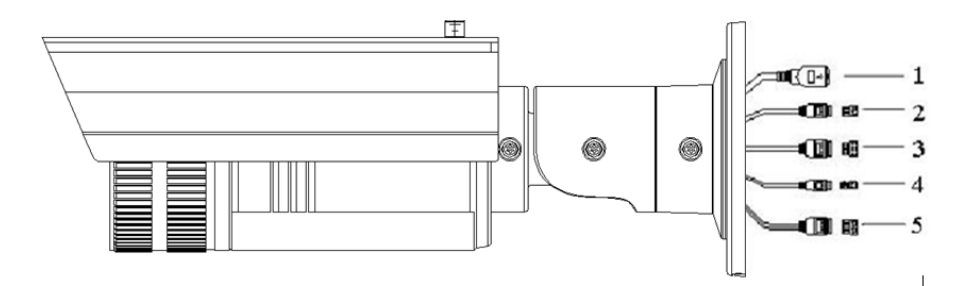

Figure 1-24 Panoramica Modelli -EIS -EIZS

| No. | Descrizione                                 |  |
|-----|---------------------------------------------|--|
| 1   | Interfaccia di rete auto adattante 10M/100M |  |
| 2   | Interfaccia alimentazione                   |  |
| 3   | IN, G: interfaccia ingresso allarme         |  |
|     | 1A, 1B: interfaccia uscita allarme          |  |
| 4   | D+, D-: interfaccia RS-485                  |  |
| 5   | AUDIO IN, G: Audio input interface          |  |
|     | AUDIO OUT, G: Audio output interface        |  |

### Schema di collegamento:

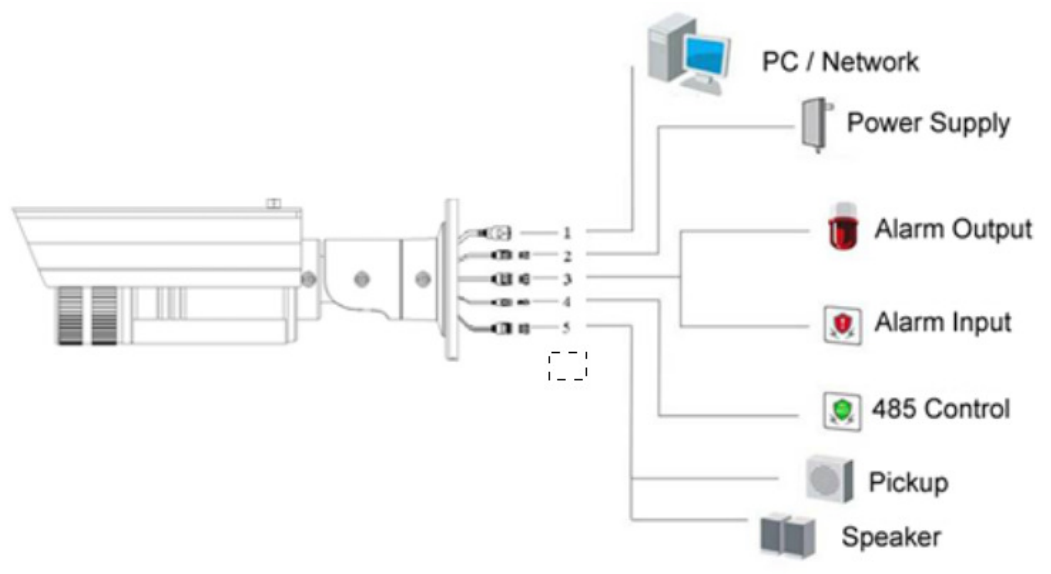

Figure 1-25 Schema collegamento

# 1.3.2 Telecamere Bullet II

### Descrizione della Telecamera:

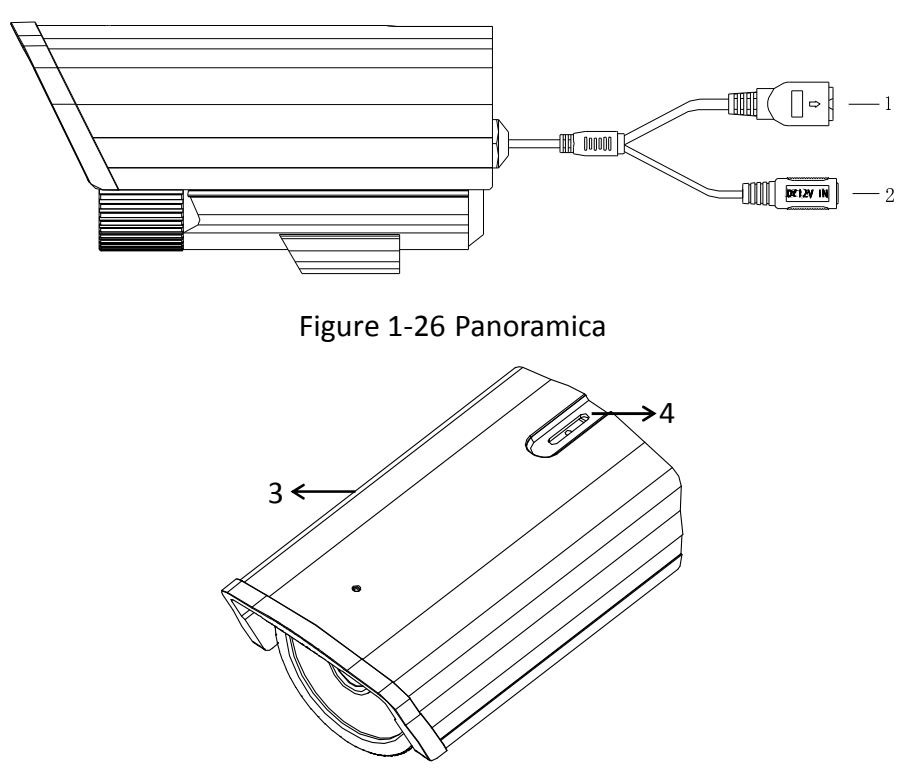

Figure 1-27 Panoramica

| Table 1-13 | Descrizione |
|------------|-------------|
|------------|-------------|

| No. | Descrizione                                 |  |
|-----|---------------------------------------------|--|
| 1   | Interfaccia di rete auto adattante 10M/100M |  |
| 2   | Alimentatore                                |  |
| 3   | Tettuccio Parasole                          |  |
| 4   | Viti di regolazione                         |  |

# 1.3.3 Telecamere Bullet III

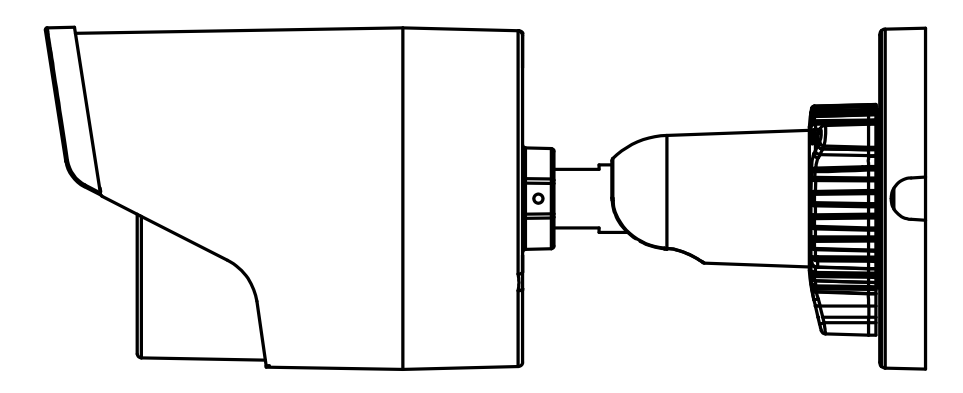

**Figure 1-28 Panoramica della Telecamera** © Hikvision Digital Technology Co., Ltd. All Rights Reserved.

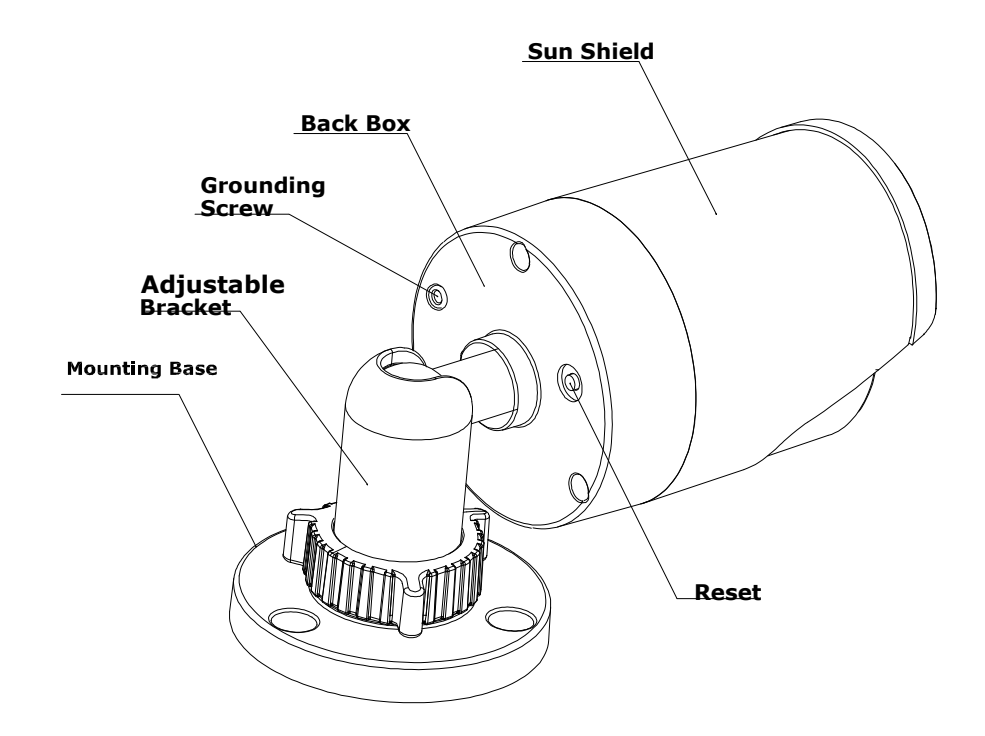

Figure 1-29 Struttura della Telecamera

## 1.3.4 Telecamere Bullet IV

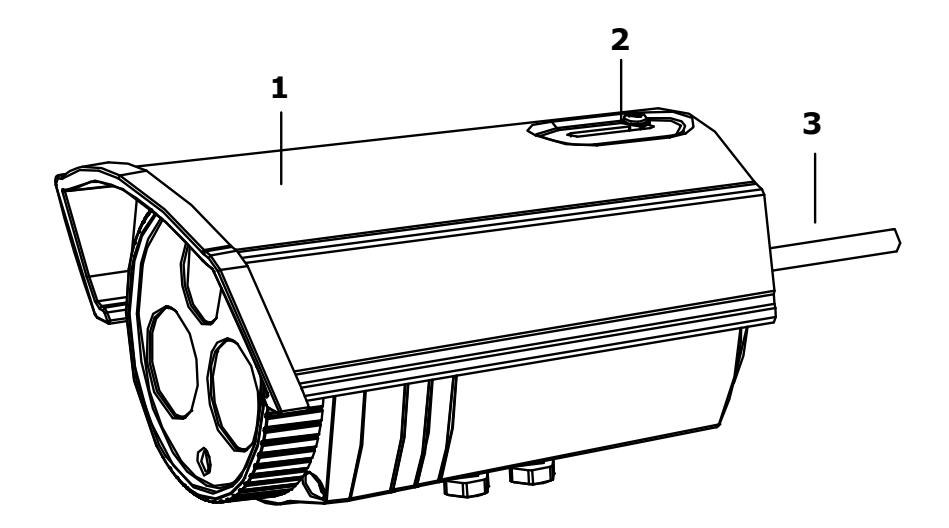

| No. | Nome                  | Descrizione                         |
|-----|-----------------------|-------------------------------------|
| 1   | Tettuccio<br>parasole | Protezione della<br>telecamera      |
| 2   | Viti di<br>bloccaggio | Fissaggio del tettuccio<br>parasole |
| 3   | Cavi                  | Cavo alimentazione/<br>video        |

### Figure 1-30 Struttura della Telecamera

# **1.4 Descrizione delle Telecamere Cube**

## 1.4.5 Telecamere Cube I

Descrizione della Telecamera:

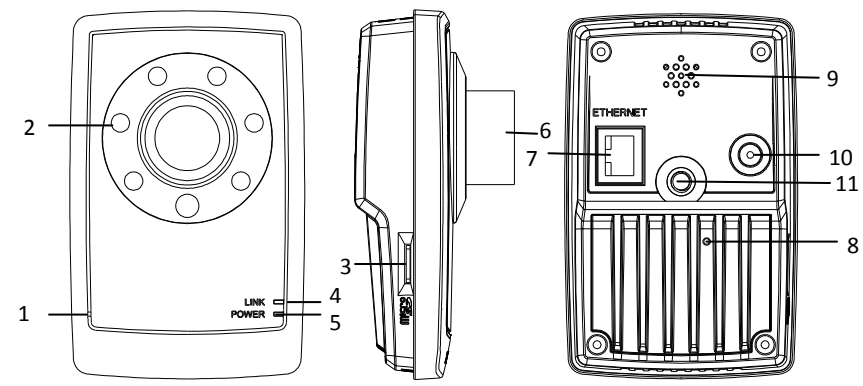

Figure 1-31 Panoramica

### Table 1-14 Descrizione

| No. | Descrizione                                                               |
|-----|---------------------------------------------------------------------------|
| 1   | Microfono                                                                 |
| 2   | Illuminatore all'infrarosso (opzionale)                                   |
| 3   | Slot per micro SD                                                         |
| 4   | LINK: LED indicatore stato di rete.                                       |
|     | LED acceso fisso giallo quando la connessione di rete funzione            |
|     | correttamente.                                                            |
| 5   | LED indicatore power, acceso rosso quando la telecamera viene alimentata. |
| 6   | Ottica                                                                    |
| 7   | ETHERNET: scheda di rete Ethernet autoadattante 10M / 100M                |
| 8   | RESET: Pulsante di reset                                                  |

| 9  | Altoparlante                                                   |
|----|----------------------------------------------------------------|
| 10 | Interfaccia di alimentazione                                   |
| 11 | Fori per le viti, usati per fissare la telecamera alla staffa. |

### Nota:

Dopo aver alimentato la telecamera, premere il pulsante di reset per 10 secondi per ripristinarla ai parametri di default.

### Schema di collegamento:

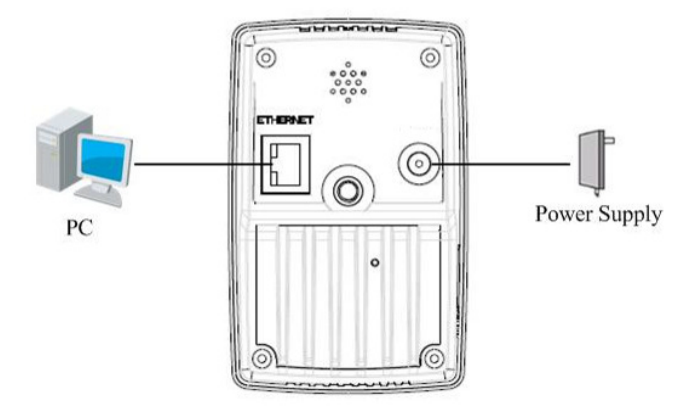

Figure 1-32 Schema di collegamento

## 1.4.6 Telecamere Cube II

### Descrizione della Telecamera:

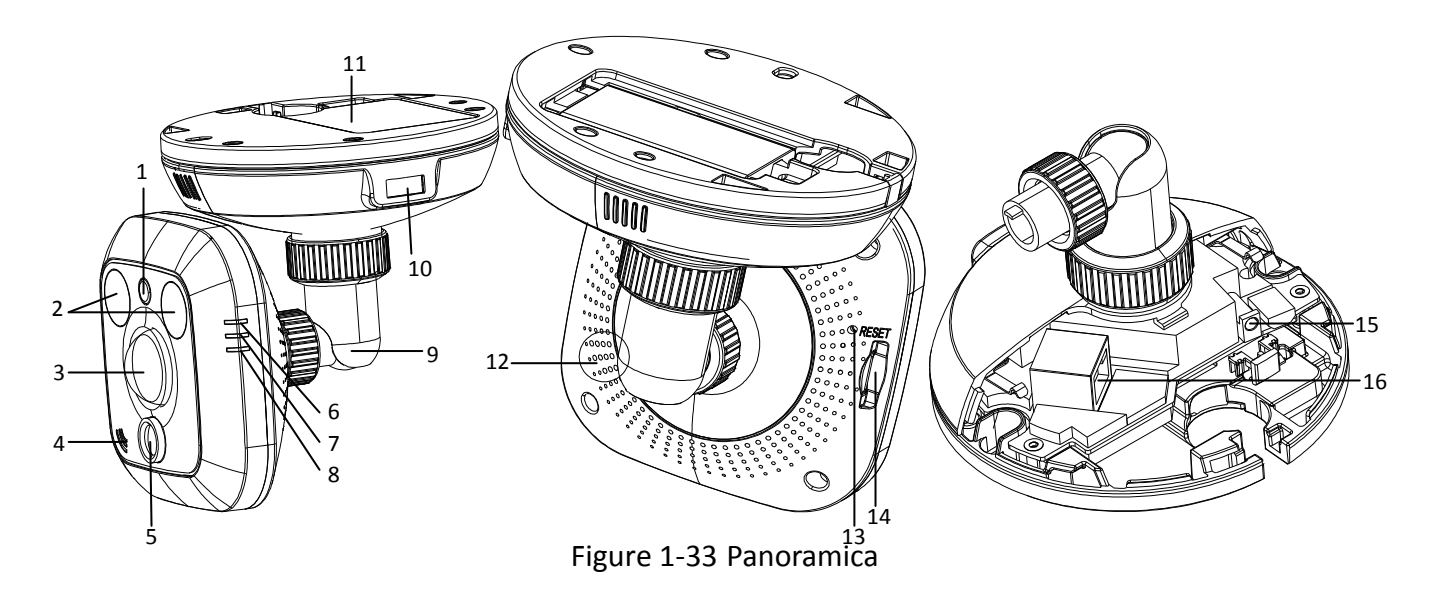

| No. | Descrizione                                                        |
|-----|--------------------------------------------------------------------|
| 1   | Sensore fotosensibile                                              |
| 2   | Illuminatore all'infrarosso                                        |
| 3   | Sensore PIR                                                        |
| 4   | Microfono                                                          |
| 5   | Ottica                                                             |
| 6   | Alarm: LED accedo fisso rosso quando la telecamera è armata con il |
|     | sensore PIR e contatto magnetico. Acceso fisso blu quando la       |
|     | telecamera non è armata.                                           |
| 7   | LED lampeggia blu quando il sensore PIR rileva movimento sull'area |
|     | di rilevamento.                                                    |
| 8   | Link: LED lampeggia arancione quando la connessione di rete        |
|     | funziona correttamente.                                            |
| 9   | Staffa regolabile su tre assi                                      |
| 10  | Interfaccia USB                                                    |
| 11  | Batteria                                                           |
| 12  | Altoparlante                                                       |
| 13  | RESET: Pulsante di reset                                           |
| 14  | Slot per micro SD                                                  |
| 15  | Interfaccia alimentazione                                          |
| 16  | Interfaccia di rete Ethernet auto adattante 10M / 100M con         |
|     | alimentazione PoE                                                  |

| Tahlo | 1_15 | Descrizione |
|-------|------|-------------|
| Table | T-T2 | Descrizione |

### Nota:

Dopo aver alimentato la telecamera, premere il pulsante di reset per 10 secondi per ripristinarla ai parametri di default.

### Schema di collegamento:

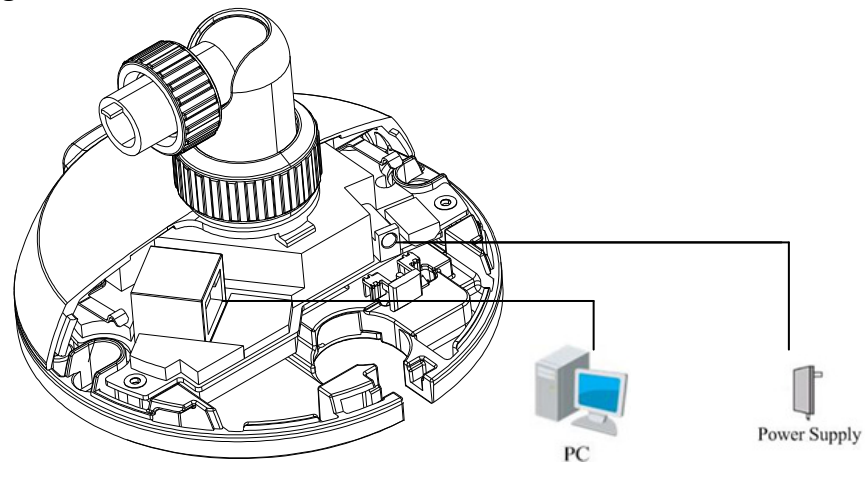

Figure 1-34 Schema di collegamento

# **1.5 Descrizione delle Telecamere Minidome**

### Descrizione della Telecamera:

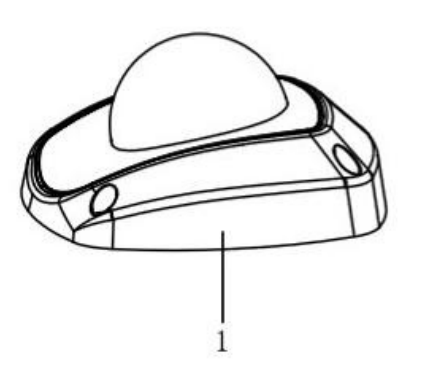

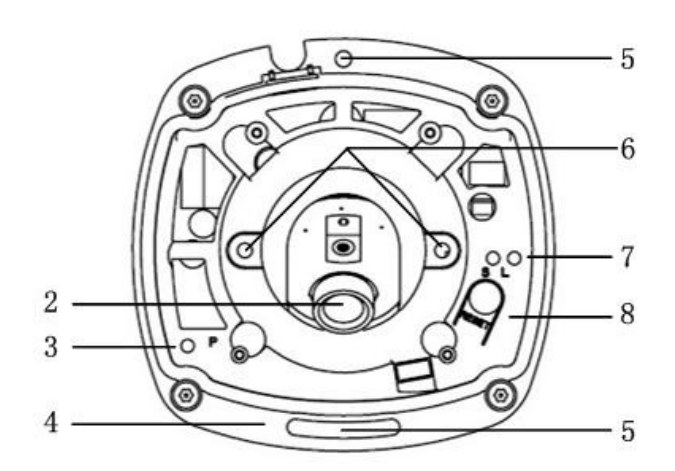

Figure 1-35 Panoramica

Table 1-16 Descrizione

| No. | Descrizione                                                                       |
|-----|-----------------------------------------------------------------------------------|
| 1   | Cover                                                                             |
| 2   | Ottica                                                                            |
| 3   | P: LED indicatore alimentazione, acceso fisso in rosso quando l'alimentazione è   |
|     | applicata alla telecamera.                                                        |
| 4   | Base di fissaggio                                                                 |
| 5   | Fori per le viti di fissaggio                                                     |
| 6   | Viti di regolazione dell'ottica                                                   |
| 7   | S & L: LED indicatore stato di rete.                                              |
|     | Quando la rete è disconnessa, il LED "S" è acceso fisso gialle, mentre il LED "L" |
|     | lampeggia in arancione.                                                           |
| 8   | RESET: Pulsante di reset.                                                         |

### Nota:

Dopo aver alimentato la telecamera, premere il pulsante di reset per 10 secondi per ripristinarla ai parametri di default.

### Schema di collegamento:

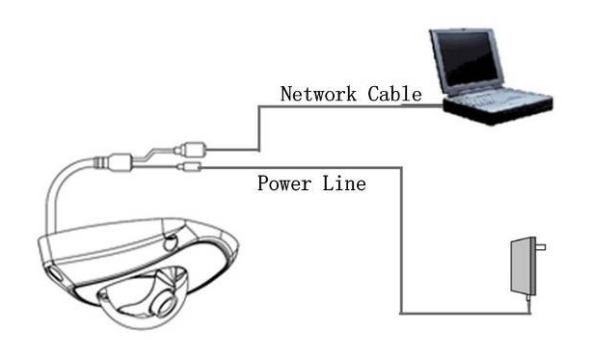

Figure 1-36 Schema di Collegamento

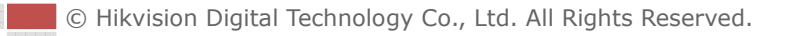

# Chapter 2 Impostazioni della Telecamera via

# **Rete LAN**

### Purpose:

Per rendere visibile la Tlc IP in una rete LAN è necessario collegare la Tlc IP nella stessa rete in cui viene collegato il computer. Installare il tool SADP oppure il software iVMS4200 per ricercare e cambiare l'indirizzo IP della Tlc IP.

• Connessione per Mezzo di uno switch alla Telecamera IP da parte di un PC:

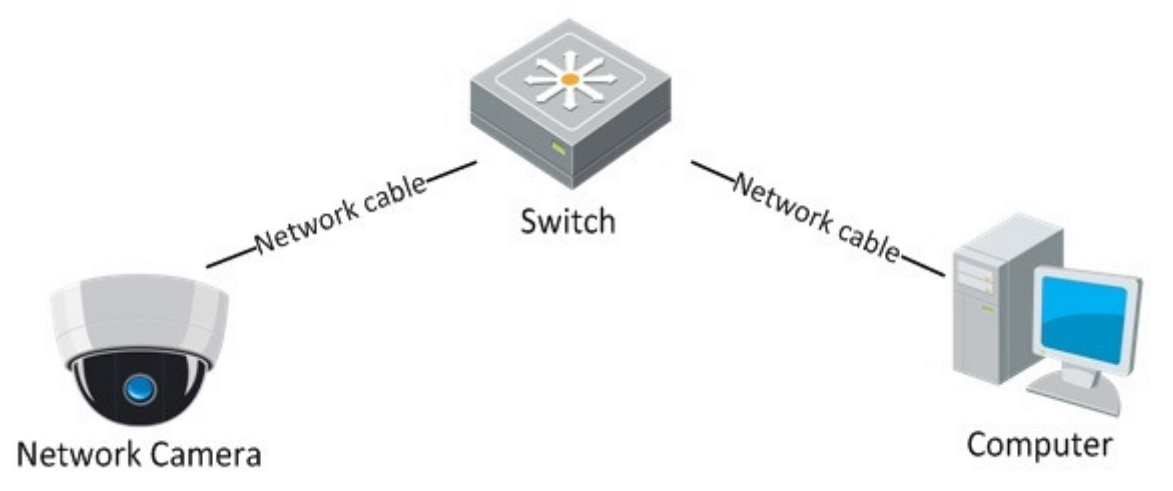

Figure 2-1 Collegamento della telecamera su una rete LAN

• Impostare l'indirizzo IP della telecamera per renderla accessibile in rete.

### Passi:

- 1. Per modificare l'indirizzo IP, utilizzare uno dei metodi seguenti:
  - Utilizzare il tool SADP come mostrato in Figura 2-3 per rilevare automaticamente in rete LAN le Tlc IP e le seguenti informazioni: indirizzo IP, subnet mask, numero porta, numero seriale dispositivo, informazioni dispositivi, ecc, come mostrato in Errore. L'origine riferimento non è stata trovata..
  - Utilizzare il client software iVMS4200 oppure il tool SADP per visualizzare la lista dei dispositivi. Fare riferimento al manuale utente del client software per informazioni dettagliate.

2. Cambiare l'indirizzo IP e la subnet mask per mettere la Tlc IP nella stessa sottorete del

computer.

Fare riferimento alle istruzioni di seguito per impostare l'indirizzo IP con il software SADP:

- ♦ Ricerca dei dispositive attivi in rete
  - Ricerca automatica dei dispostivi online:

Dopo aver avviato il software SADP, questo ricerca automaticamente tutte le telecamere online collegate in rete aggiornando la lista automaticamente ogni 15 secondi. SADP visualizza il numero totale e le informazioni delle telecamere ricercate nell'interfaccia Online Devices. Le informazioni delle telecamere includono il device type, IP address, port number, gateway, ecc.

|                 |                                             |                                              |                      |                                                            | SADP                                  |                                                                     | _ = ×                                                                                                    |
|-----------------|---------------------------------------------|----------------------------------------------|----------------------|------------------------------------------------------------|---------------------------------------|---------------------------------------------------------------------|----------------------------------------------------------------------------------------------------|
| <u></u> c       | Online Devices                              | 🥡 About                                      |                      |                                                            |                                       |                                                                     |                                                                                                    |
| 🤨 То            | otal number of onl                          | ine devices: <mark>2</mark>                  |                      |                                                            |                                       | Refresh >>                                                          | Modify Network Parameters                                                                                                    |
| ID (001)<br>002 | Device Type<br>DS_2CD862MF<br>TVC-M1220-1-N | IPv4 Address<br>172.6.23.104<br>172.6.23.231 | Port<br>8000<br>8000 | Software Version<br>V2.0build 120312<br>V3.1.cbuild 120319 | IPv4 Gateway<br>0.0.0.0<br>172.6.23.1 | Serial No.<br>DS-2CD862F-E0020081008B(<br>TVC-M1220-1-N0120120106BI | IP Address:<br>Port:<br>Subnet Mask:<br>IPv4 Gateway:<br>IPv6 Address:<br>IPv6 Gateway:<br>IPv6 Prefix Length:<br>Serial No.:<br>Password<br>Save<br>Note:Enter the admin password of the<br>each of the admin password of the<br>Address:<br>Password<br>Save<br>Note:Enter the admin password of the<br>each of the admin password of the<br>Confirm<br>Note: Serial code is a series of characters<br>Comfined by the start time and the serial<br>number of the device. |
|                 |                                             |                                              |                      |                                                            |                                       |                                                                     |                                                                                                    |

Figure 2-2 Ricerca dei dispostivi online

*Nota:* Ogni telecamera viene ricercata e visualizzata nella lista entro 15 secondi dal momento in cui va online; verrà rimossa dalla lista entro 45 secondi da quando andrà offline.

### Ricerca delle telecamere online manuale:

Cliccare sul pulsante Refresh per aggiornare la lista delle telecamere online

manualmente. Le nuove telecamere online trovate nella rete verranno aggiunto nella lista.

*Nota:* Cliccare sui pulsanti 🛆 oppure su 🔽 sull'intestazione di ciascuna colonna per

ordinare le telecamere appartenenti alla lista; cliccare sul pulsante per visualizzare la lista del dispositivo e nascondere il pannello dei parametri di rete sul lato di destra. Cliccare sul pulsante per mostrare il pannello dei parametri di rete.

### ♦ Modificare le informazioni della telecamera

### Passi:

- Selezionare il dispositivo da modificare nella lista dei dispositivi mostrata in Figure 2-3.
   I parametri di rete del dispositivo verranno visualizzati nel pannello Modify Network
   Parameters sulla destra come mostrato in Errore. L'origine riferimento non è stata trovata..
- 2) Editare i parametri di rete modifica , per esempio IP address e port number.
- 3) Inserire la password dell'utente admin della telecamera nel campo Password e cliccare
  - su Save per salvare le modifiche.

| IPv4 Address | Port                                                                       | Software Version                                                                                                    | IPv4 Gateway                                                                                                    | Serial No.                                                                                                    |
|--------------|----------------------------------------------------------------------------|----------------------------------------------------------------------------------------------------|----------------------------------------------------------------------------------------------------|----------------------------------------------------------------------------------------------------|
| 172.6.21.46  | 8000                                                                       | V3.2.3build 120511                                                                                                    |                                                                                                    | -S1620100301B                                                                                                    |
| 172.6.21.110 | 8000                                                                       | V2.2.0build 120418                                                                                                    | 172.6.21.1                                                                                                    | -RH1620111126E                                                                                                    |
| 172.6.21.116 | 8000                                                                       | V4.0.1build 120503                                                                                                    | 172.6.21.1                                                                                                    | -EI012011122                                                                                                    |
| 172.6.21.99  | 8000                                                                       | V1.3.0build 120511                                                                                                    |                                                                                                    | T/RW0120120                                                                                                    |
|              | IPv4 Address<br>172.6.21.46<br>172.6.21.110<br>172.6.21.116<br>172.6.21.99 | IPv4 Address         Port           172.6.21.46         8000           172.6.21.110         8000           172.6.21.116         8000           172.6.21.99         8000 | IPv4 Address         Port         Software Version           172.6.21.46         8000         V3.2.3build 120511           172.6.21.110         8000         V2.2.0build 120418           172.6.21.116         8000         V4.0.1build 120503           172.6.21.99         8000         V1.3.0build 120511 | IPv4 Address         Port         Software Version         IPv4 Gateway           172.6.21.46         8000         V3.2.3build 120511           172.6.21.110         8000         V2.2.0build 120418         172.6.21.1           172.6.21.116         8000         V4.0.1build 120503         172.6.21.1           172.6.21.99         8000         V1.3.0build 120511         172.6.21.1 |

Left click the device information to select the device

Figure 2-3 Selezionare un Dispositivo

| IP Address:         | 172.6.21.116           |
|---------------------|------------------------|
| Port:               | 8000                   |
| Subnet Mask:        | 255.255.255.0          |
| IPv4 Gateway:       | 172.6.21.1             |
| IPv6 Address:       |                        |
| IPv6 Gateway:       |                        |
| IPv6 Prefix Length: |                        |
| Serial No.:         | 120111227CCRR406478455 |
| Password            | Save                   |

Figure 2-4 Modificare i Parametri di Rete

3. Inserire l'indirizzo IP della telecamera nell'URL della pagina web per accedere alla visualizzazione delle immagini.

### Nota:

- L'indirizzo IP di default della telecamera è "192.0.0.64". Il nome utente di default dell'amministratore "admin", la password di default "12345".
- Per accedere alla telecamera da diverse sottoreti, impostare il gateway nei parametri di rete dopo aver effettuato il log in.

# **Chapter 3 Accesso via Web Browser**

### Requisiti minimi di sistema:

Sistema Operativo: Microsoft Windows XP SP1 e versioni superiori Vista / Win7 / Server 2003 / Server 2008 32bits

CPU: Intel Pentium IV 3.0 GHz o superiore

RAM: 1G o superiore

Scheda grafica: risoluzione 1024×768 o superiore

Web Browser: Internet Explorer 6.0 e versioni superiori, Apple Safari 5.02 e versioni superiori, Mozilla Firefox 3.5 e versioni superiori e Google Chrome8 e versioni superiori.

### Prima di iniziare:

Nella barra del menu di IE, selezionare Tools > Internet options > Security > Custom level come mostrato in Errore. L'origine riferimento non è stata trovata.

|                                  | Reset custom | settings                |                         |
|----------------------------------|--------------|-------------------------|-------------------------|
| Selezionare <b>LOW</b> nel campo | Reset to:    | Medium-high (default) 👻 | e cliccare sul pulsante |

Reset...

. Selezionare Enable oppure Prompt nella lista ActiveX controls and plug-ins.

L'interfaccia Security Settings è mostrata in Errore. L'origine riferimento non è stata trovata..

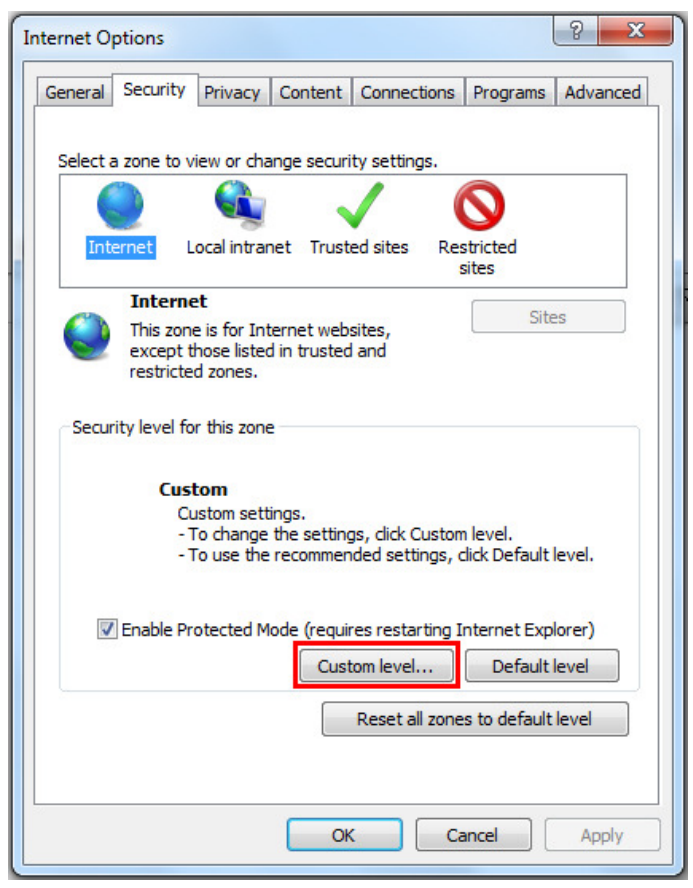

Figure 3-1 Interfaccia di Sicurezza della Navigazione

|        | Prompt                                      |                  | 1              |            |              | - |
|--------|---------------------------------------------|------------------|----------------|------------|--------------|---|
| 🌒 🗛    | tiveX control                               | s and plug-ins   |                |            |              |   |
|        | Allow Activ                                 | eX Filtering     |                |            |              |   |
|        | O Disable                                   |                  |                |            |              | 4 |
|        | Enable                                      |                  |                |            |              |   |
| 1      | Allow previ                                 | ously unused A   | ActiveX contro | ols to run | without pror | r |
|        | <ul> <li>Disable</li> <li>Enable</li> </ul> |                  |                |            |              |   |
|        | Allow Script                                | tets             |                |            |              |   |
| •      | Disable                                     | uets             |                |            |              |   |
|        | Enable                                      |                  |                |            |              |   |
|        | Prompt                                      |                  |                |            |              |   |
|        | Automatic                                   | prompting for A  | ActiveX contro | ols        |              |   |
|        | O Disable                                   |                  |                |            |              |   |
|        | Enable                                      |                  |                |            |              |   |
|        | Rinary and                                  | scrint hehavio   | re             |            | •            |   |
| - luna | effect offer                                | very seatast Tet | ernet Evelere  |            |              | - |
| akes   | enectanter                                  | yourestartint    | ernet Explore  |            |              |   |
| et cu  | stom settings                               |                  |                |            |              |   |
| et to  | Medium                                      | -high (default)  |                | -          | Reset        |   |
|        | Medium                                      | nigh (denadic)   |                |            | - nesetin    |   |

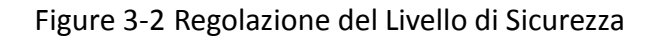

### Passi:

- 1. Aprire la pagina web.
- 2. Nel campo dell'indirizzo, inserire l'indirizzo IP corrente della Tlc IP, (p.e. l'indirizzo di default è 192.0.0.64) e premere il pulsante **Enter** per accedere all'interfaccia di login.
- 3. Inserire il nome utente e la password e cliccare.

| 4. | Cliccare sul pulsante | Login |   |           |       |     |         |   |
|----|-----------------------|-------|---|-----------|-------|-----|---------|---|
|    |                       |       |   |           |       |     | English | * |
|    |                       |       | - |           |       |     |         |   |
|    |                       |       |   | User Name | admin |     |         | ] |
|    |                       |       |   | Password  | ••••  |     |         | ] |
|    |                       |       |   |           | Log   | gin |         | ] |
|    |                       |       |   |           |       |     |         |   |
|    |                       |       | + |           |       |     |         |   |
|    |                       |       |   |           |       |     |         |   |

Figure 3-3 Interfaccia di Log in

5. Installare il plug-in prima di visualizzare le immagini in live ed operare sulla Tlc IP. Seguire le notifiche durante l'installazione per installare il plug-in.

*Nota:* Chiudere e riaprire il web browser per completare le operazioni di installazione del plug in.

| Live View            | Playback                  | Log                       | Configuration                 |             |
|----------------------|---------------------------|---------------------------|-------------------------------|-------------|
| ×1 4:3               |                           | ß                         |                               |             |
|                      |                           |                           |                               |             |
|                      |                           |                           |                               |             |
|                      |                           |                           |                               |             |
|                      |                           |                           |                               |             |
|                      |                           |                           |                               |             |
| Please click here to | o download and install th | e plug-in. Close the brow | vser when installing the plug | <u>⊢in.</u> |
|                      |                           |                           |                               |             |
|                      |                           |                           |                               |             |
|                      |                           |                           |                               |             |
|                      |                           |                           |                               |             |
|                      |                           |                           |                               |             |

Figure 3-4 Download del Plug in

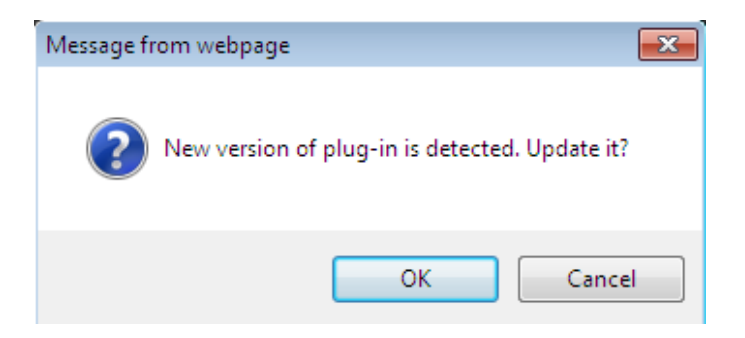

Figure 3-5 Download del Plug in

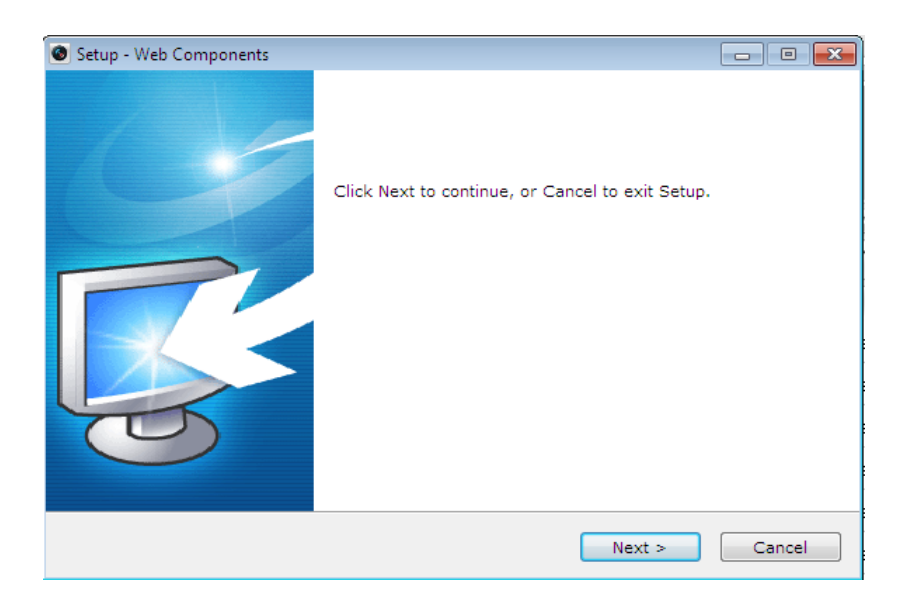

Figure 3-6 Installazione del Plug in

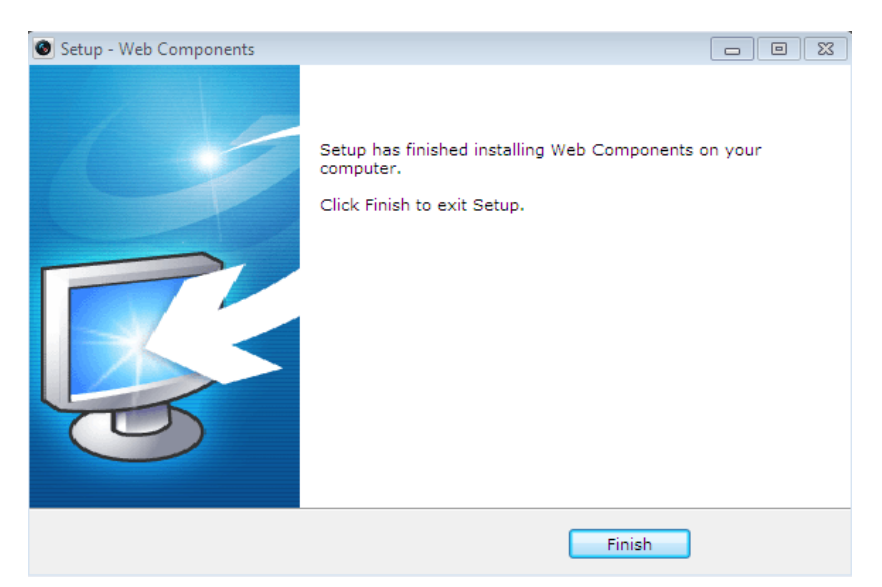

Figure 3-7 Installazione del Plug in

6. Riaprire la pagina web dopo l'installazione del plug-in e ripetere i passi 2-4 per effettuare il log in.

*Nota:* Per ulteriori informazioni riguardo la configurazione della telecamera, fare riferimento al manuale utente della telecamera.

**First Choice for Security Professionals**